## **University of Missouri eCompliance**

## How to submit an Outside Interest Disclosure Form online

eCompliance is the new portal for all conflict of interest and outside business interest reporting. The new system allows users to electronically fill out disclosure forms with the click of a button. Forms are then reviewed. If necessary, steps will be taken to manage and minimize any potential risk the interest creates. Most often this will not be necessary and you will get a letter in a few weeks thanking you for your submission.

**STEP 1**: Go to the website, <u>ecompliance.missouri.edu/login</u>

**STEP 2:** Log on using your MU employee log in (pawprint) and password.

After signing in the first page you will see a tab labeled the

| This is a secure resource, you must sign in to continue. Need a Login ID? If you don't have a login ID you can create one here. Log in Forget username or password? Need help? | Authentication Required                                                           | Login ID                                          |
|----------------------------------------------------------------------------------------------------|-----------------------------------------------------------------------------------|---------------------------------------------------|
| Need a Login ID?     Password       If you don't have a login ID you can create one here.     Log in       Log in     Forget username or password?       Need help?            | This is a secure resource, you must sign in to continue.                          |                                                   |
| Forget username or password?<br>Need help?                                                                                                    | Need a Login ID?<br>If you don't have a login ID you can <u>create one here</u> . | Password<br>Log in                                |
|                                                                                                    |                                                                                   | Forget username or password?<br><u>Need help?</u> |

Dashboard. This page will track all of your activity on the eCompliance site. If you have any saved documents, they will appear on the right under MY RECENT DOCUMENTS.

**STEP 3**: To start, select the "Outside Interest Disclosure Form" link located in the left column under CREATE A NEW DOCUMENT.

| Dashboard Tasks Documen                                                                                                    | ts Forms       | Users        | Committees             | Reports                                                                                                    |                                   |                                      |                 |
|----------------------------------------------------------------------------------------------------|----------------|--------------|------------------------|----------------------------------------------------------------------------------------------------|-----------------------------------|--------------------------------------|-----------------|
| Icome to eComplian                                                                                                    | ce             |              |                        |                                                                                                    |                                   |                                      |                 |
| CRF EW DOCUMENT                                                                                                    |                | NT DOCUME    | ENTS                   |                                                                                                    |                                   |                                      |                 |
| Outside Interest Disclosure Form                                                                                              | ID             | Form         |                        |                                                                                                    | State                             | Actions                              |                 |
|                                                                                                    | 10405          | Outside      | Interest Disclosure Fo | orm                                                                                                    | new                               | Edit 💌                               |                 |
|                                                                                                    | View All D     | locuments    |                        |                                                                                                    |                                   |                                      |                 |
| Considering your primary appointment, please answer the following questions:  1. Are you FACULTY or STAFF?  O Faculty S styff |                |              |                        | <b>STEP 4:</b> Begin answering questions.<br>To select an answer, position your cursor arrow over the answer you'd like to |                                   |                                      |                 |
| <ul><li>2. Are you a faculty member with valid crede<br/>Care facility?</li></ul>                                             | ntials to prac | ctice in a U | Iniversity of Mi       | ssouri Health                                                                                                    | select and click.                 | you are finishe                      | d with          |
| O Yes<br>O No                                                                                                    |                |              |                        |                                                                                                    | the questions on                  | the screen, clic                     | ck the          |
| 3. Are you a full- or part-tipe ployee of t<br>Yes<br>No                                                                      | ne MU Athleti  | ic Departm   | ient?                  |                                                                                                    | tom. You must a swers at the both | click to save you<br>tom of each pag | ir an-<br>ge to |
| Save & Continue > Or Save & Stay on This I                                                                                    | <u>age</u>     |              |                        |                                                                                                    | avoid losing you                  | r information.                       |                 |

**After Saving**, you will automatically be directed to the next set of questions. There are four screens in which you will enter information: <u>Employee Information</u>, <u>Conflicts Disclosure</u>, <u>Directors</u>, and <u>Submit</u>. Under Conflicts Disclosure you can enter as many entities as you need. You can exit the system at any time and return at a later date to complete your saved disclosure. To re-enter the saved report, click on the report and then hit Edit.

**STEP 6**: On the "Directors" page, type in the name of your direct supervisor or department chair and the name of your Divisional Dean or Director. Type the last name, then type a comma, then the first name. A drop down menu will appear, allowing you to select the name and title of your supervisor. Your supervisor

| Supervisor / Department Chair                 |                                    |
|-----------------------------------------------|------------------------------------|
| -                                             | "Last name, First name" or "E-mail |
| address"                                      |                                    |
| Divisional Dean / Director                    |                                    |
| -                                             | "Last name, First name" or "E-mail |
| address"                                      |                                    |
|                                               |                                    |
| Save & Continue > Or Save & Stay on This Page |                                    |

will be notified of the report and the interest you disclosed.

**STEP 7:** The final "Submission" page will alert you to any incomplete or inaccurate information in your disclosure form. After correcting any mistakes, position your mouse over the box in the pink line to attest to the accuracy of the information you provided.

| Subr | nit: Your Name Appears Here                                                                                                    |
|------|----------------------------------------------------------------------------------------------------|
|      | Pattest to the accuracy of these answers and, should circumstances change in the future, I will contact the MU Conflict of Interest Committee to appropriately update this disclosure statement. |
|      |                                                                                                    |
| Subr | nit 🚽 🗕                                                                                                    |

## After you have filed:

**STEP 8:** Click the SUBMIT button to finalize your report and complete your electronic submission!

When there are any changes in the information you reported you will need to update your form. Contact the Office of Research at 884-3317, and they will assist you in making those changes.

If you are required to file annually, when you log in next year your previous information will automatically appear. After reviewing for any changes, you can simply indicate that there are no changes and it will resubmit for the next year.

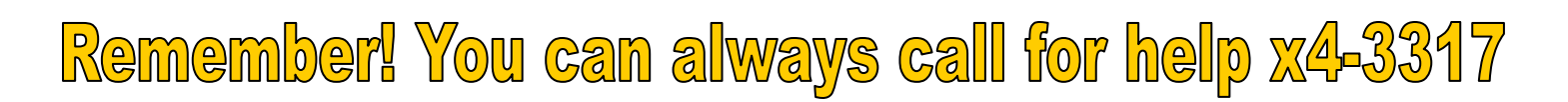